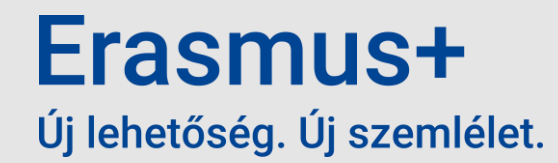

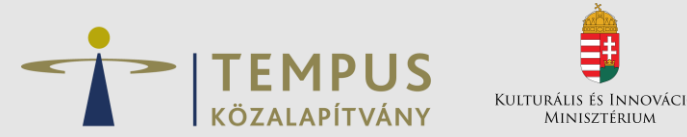

## Erasmus+ program – a KA220-as pályázati űrlap bemutatása Partnerségi együttműködések

#### Pribil-Kövesdy Döníz

Informatikai koordinátor

https://hibabejelento.tpf.hu/

Füzes Viktória és Járosi ÉvaKA2-VETKA2-YOU

2025. január 16.

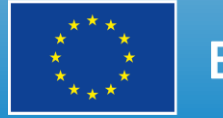

EURÓPAI UNIÓ

## Központi felületről minden

- ✓ Egységes belépési pont EESCP felület
- ✓ EU login regisztráció szükséges ügyfélkapus rendszerhez hasonló – szervezeti (központi) e-mail cím javasolt
- A felület mindig a böngésző inkognitó módjában legyen megnyitva

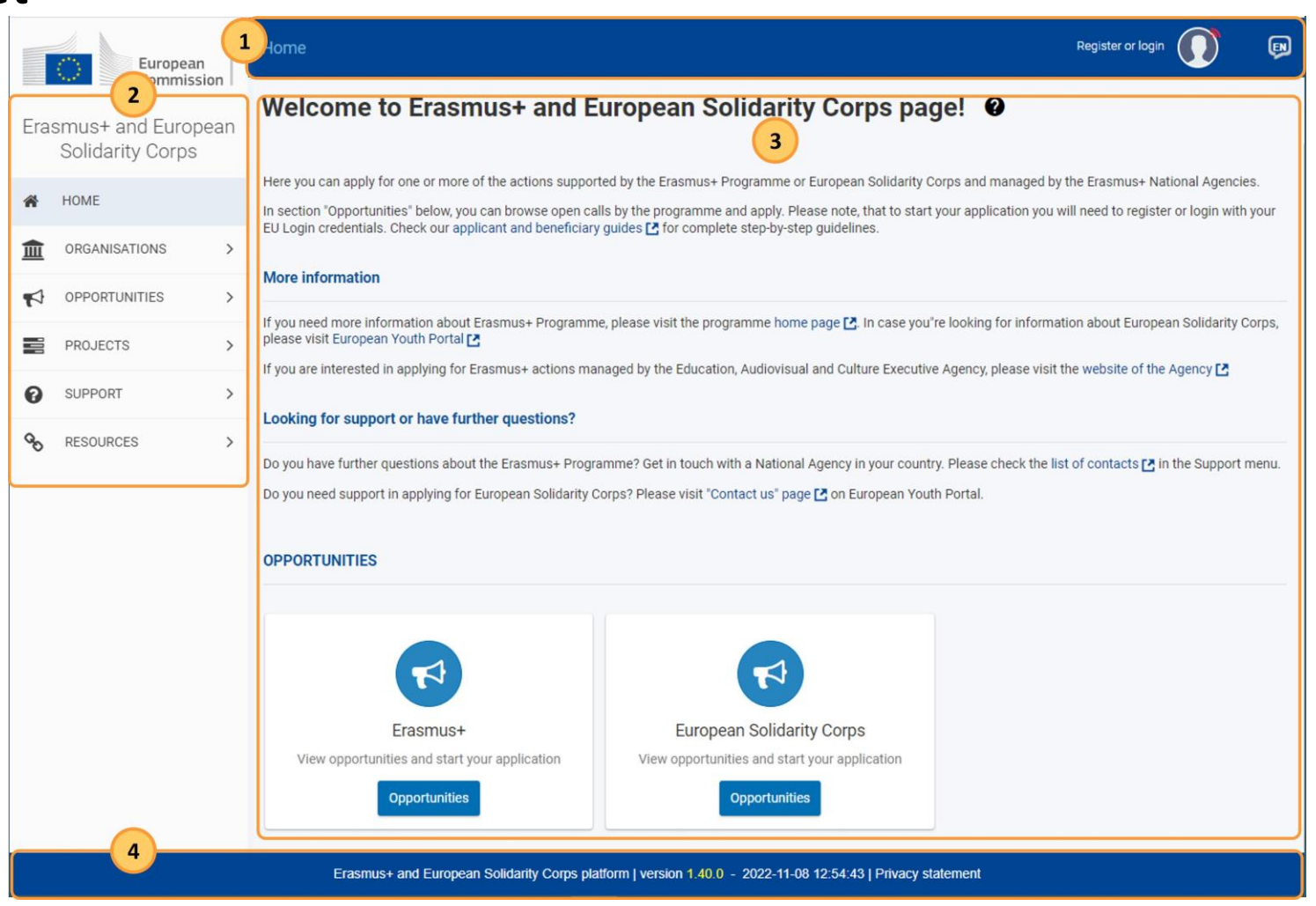

# Belépés EU Login-nal

- ✓ Belépéshez elegendő az e-mail cím és a jelszó
- ✓ Lehetőség van a jelszómódosításra
- ✓ Alapértelmezett autentikáció ellenőrzése belépés előtt

| DG-EAC EESCP requires you to authenticate<br>Sign in to continue                                                   |  |  |  |  |  |
|----------------------------------------------------------------------------------------------------|--|--|--|--|--|
| Welcome                                                                                                    |  |  |  |  |  |
| Erasmus+_IT@tpf.hu<br>(External)                                                                                   |  |  |  |  |  |
| Sign in with a different email address?                                                                            |  |  |  |  |  |
| Password                                                                                                    |  |  |  |  |  |
|                                                                                                    |  |  |  |  |  |
| Lost your password?                                                                                                |  |  |  |  |  |
| Choose your verification method                                                                                    |  |  |  |  |  |
| Security Key or Trusted<br>Platform<br>Use a security key or trusted<br>platform to authenticate with EU<br>Login. |  |  |  |  |  |
| Sign in                                                                                                    |  |  |  |  |  |

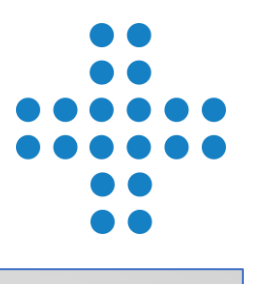

DG-EAC EESCP requires you to authenticate Sign in to continue Welcome Erasmus+ IT@tpf.hu (External Sign in with a different email address? Password Lost your password? Choose your verification method Password Authenticate to EU Login with only your password. Sign in

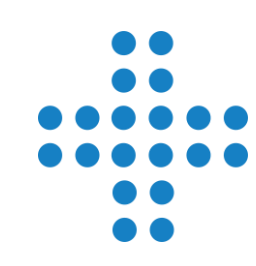

# **Organisations menüpont**

- ✓ A Szervezetek Regisztrációs felülete (ORS) az EESCP oldalon keresztül
- ✓ Minden szervezetnek szükséges OID azonosító
- ✓ Ha korábban nyújtottak már be pályázatot, rendelkeznek ilyen azonosítóval - ellenőrzés szükséges
- ✓ Ez a menüpont 3 almenüből áll

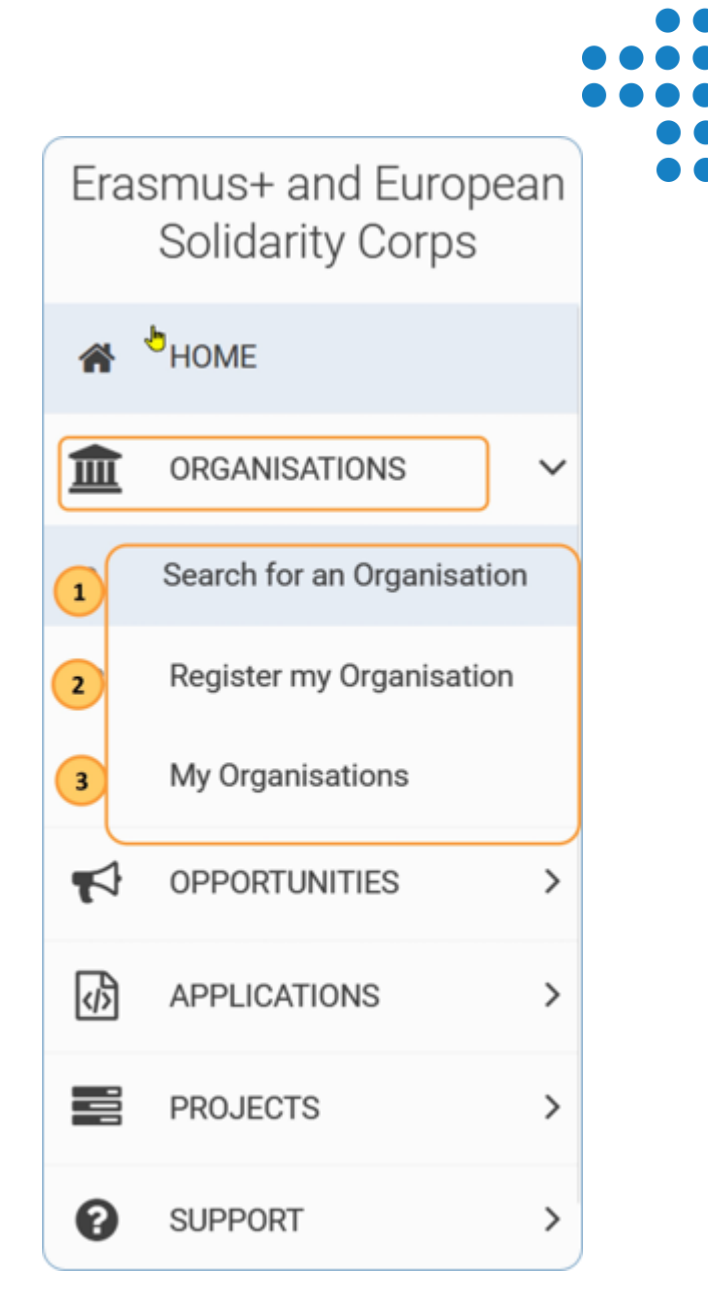

### Search for an organisation almenüpont

- ✓ Ez az almenü bejelentkezés nélkül is elérhető
- ✓ Egyszerű kereső: már 3 karakter beírásával kereshetünk
- ✓ Ha nem biztosak az OID meglétében, mindenképp keressenek rá

 Az OID státusza nincs befolyással a pályázat benyújtására!!!

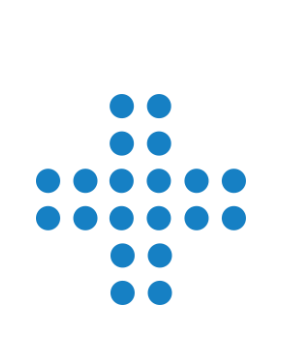

| CHEC   | CK IF MY ORGANISATION EXISTS IN THE SYSTEM                                                                                                    |                 |        |           |
|--------|----------------------------------------------------------------------------------------------------|-----------------|--------|-----------|
| ٩      | Cathays High School × Search                                                                                                    |                 |        |           |
| >      | Search results                                                                                                    | Our the Div     |        | Olana,    |
|        | 1 Organisations found                                                                                                    | Sort By         | ÷ [    | K Close   |
| earch  | Active filters:<br>Reset all                                                                                                    | Q Search the re | esults | Search    |
| ced se |                                                                                                    |                 |        |           |
| dvan   | Cathays High School                                                                                                    |                 |        |           |
| A      | Country : United Kingdom - City : CARDIFF - Website : http://www.cathays.cardiff.sch<br>PIC : 909107184 - Organisation ID : E10158335 VAT number : GB666583393 | n.uk/           | NA     | certified |
|        | Items per page: 10                                                                                                    | ✓ 1 - 1 of 1    | I< < ) | > >       |

### **Register Organisation almenüpont**

- ✓ Ha a keresés találatot ad, NE regisztráljanak újra, akkor sem, ha nem ismerik a belépési adatokat segítünk
- ✓ Ha a keresés nem ad találatot, kattintsanak a "Register my organisation"

| Q               | My School                                                                                               | X Search                                                                                                    |
|-----------------|----------------------------------------------------------------------------------------------------|----------------------------------------------------------------------------------------------------|
| >               | Search results                                                                                          |                                                                                                    |
| Advanced search | ★ No organisation found<br>Active filters:<br>Reset all My School ⑧                                     |                                                                                                    |
| Adva            | I HAVE FOUND MY ORGANISA                                                                                | TION                                                                                                    |
| Adva            | I HAVE FOUND MY ORGANISA<br>If you find your organisation, you c<br>instructions to modify your organis | can use the OID for the application. Please visit the My Organisations 🎦 page for further options and sational data. |

| Szervezetem / Int                                                                                 | tézménye   | em adatainak szerkesztése                    | ✓ Frissítés                       |  |
|---------------------------------------------------------------------------------------------------|------------|----------------------------------------------|-----------------------------------|--|
| Szervezet / Intézmény azonosítószáma : E10047287<br>Hivatalos név: Teszt Szervezetem /Intézményem |            |                                              |                                   |  |
| Alapadatok menü                                                                                   | <          |                                              | $\leftarrow [\rightarrow$         |  |
| <ul> <li>Szervezet / Intézmény a</li> </ul>                                                       | adatai     | () ×                                         | 🔿 magánvállalkozás 💿 közintézmény |  |
| <ul> <li>Hivatalos cím</li> </ul>                                                                 |            | () ×                                         | non-profit      for profit        |  |
| Szervezet / intézmény k                                                                           | kapcsolatt | 0                                            | kkv                               |  |
| <ul> <li>Feinasznalok</li> <li>Akkreditációk</li> </ul>                                           | 0          | Hivatalos nyelv 🕚 *                          | Hungarian ~                       |  |
| ✓ Dokumentumok                                                                                    | (16)       | Alapítás/nyilvántartás szerinti ország   🕄 * | Hungary ~                         |  |
|                                                                                                   |            | Vármegye 🚯                                   | Budapest ~                        |  |
|                                                                                                   |            | Jogi forma 📵 *                               | INTEZMENY ~                       |  |
|                                                                                                   |            | Adószám 📵 *                                  | T0<br>HU18454679                  |  |
|                                                                                                   |            |                                              | ✓ VIES (uniós adószám) megadása   |  |
|                                                                                                   |            | Dogieztráción ozám                           | 83                                |  |
|                                                                                                   |            | Létrehozás dátuma 🕚                          | nn/hh/éééé                        |  |
|                                                                                                   |            | Regisztráló hatóság 🕚                        | Oktatási Hivatal                  |  |
|                                                                                                   |            |                                              |                                   |  |

#### **My Organisations almenüpont**

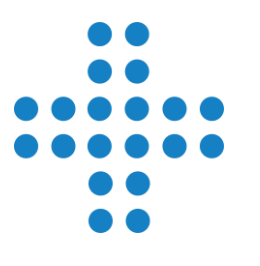

- Csak akkor jelenik meg, ha a bejelentkezett felhasználó meghatalmazott kapcsolattartó (authorised user)
- ✓ A megjelenő listában a szervezet neve hyperlink az adatok szerkesztéséhez

|  | Erasmus+ and European<br>Solidarity Corps<br>希 номе                    |                            | pean | My Organisations @                                                                                                    |        |              |                    |             |
|--|------------------------------------------------------------------------|----------------------------|------|----------------------------------------------------------------------------------------------------|--------|--------------|--------------------|-------------|
|  |                                                                        |                            |      |                                                                                                    |        |              |                    |             |
|  |                                                                        |                            |      | Looking for support or have further questions?                                                                                                    |        |              |                    |             |
|  | <ul> <li>ORGANISATIONS </li> <li>Search for an Organisation</li> </ul> |                            |      | Check our applicant and beneficiary guides for complete step-by-step guidelines.<br>In case you can't find an organisation or the results are different than what you expected, please contact your Erasn | nus+/I | European S   | Solidarity Corps N | lational    |
|  |                                                                        |                            |      | Agency for support. The list of contacts can be found here C for Erasmus+ National Agencies and here C for Euro                                                                                           | peans  | Solidarity C | Corps National Ag  | encies.     |
|  | 0                                                                      | • Register my Organisation |      | Number of Organisations<br>1 items found                                                                                                    |        |              | Sort By            | \$          |
|  | 0                                                                      | My Organisations           |      |                                                                                                    | ٩      | Search t     | he results         | Search      |
|  |                                                                        | OPPORTUNITIES              | >    | TEST ORGANISATION PLEASE DO NOT USE FOR REAL APPLICATIONS                                                                                                    |        |              |                    |             |
|  | <ß                                                                     | APPLICATIONS               | >    | Business name : TEST ORGANISATION PLEASE DO NOT USE FOR REAL APPLICATIONS - Country : Belgium -<br>City : Bruxelles - Website : http://www.website.com                                                    |        |              | Waiting For Na Ce  | rtification |
|  |                                                                        | PROJECTS                   | >    | organisation 1D. E10247394 - Registration number. 1231231234 - VAT number. BE1231231230                                                                                                    |        |              |                    |             |

## **Opportunities menüpont**

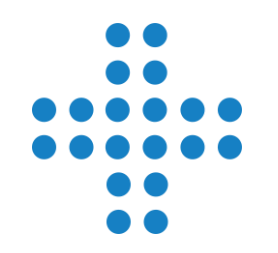

✓ Elérhető a Főmenün keresztül – Erasmus+ almenü kiválasztása

✓ Első lépés a pályázati űrlap megnyitásához

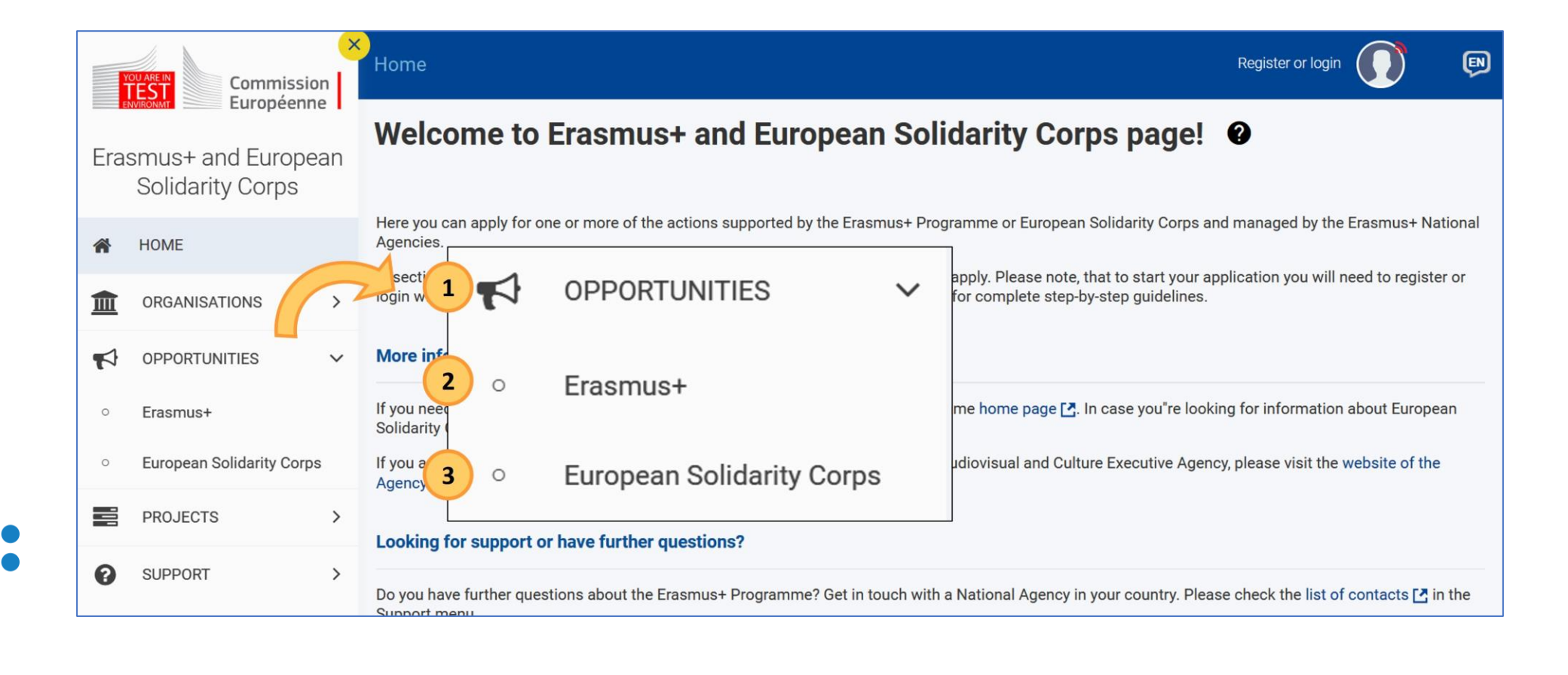

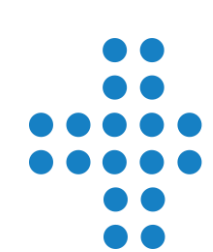

## Pályázati űrlap létrehozása

- ✓ A szűrési feltételeknél kattintsanak a releváns szektor elnevezésre
- A "Pályázat megnyitása" gombra kattintva lehet legenerálni a kiválasztott pályázattípushoz tartozó űrlapot
- ✓ Minden létrehozott űrlap egyedi azonosítóval (FormID) rendelkezik Opportunities for Erasmus+

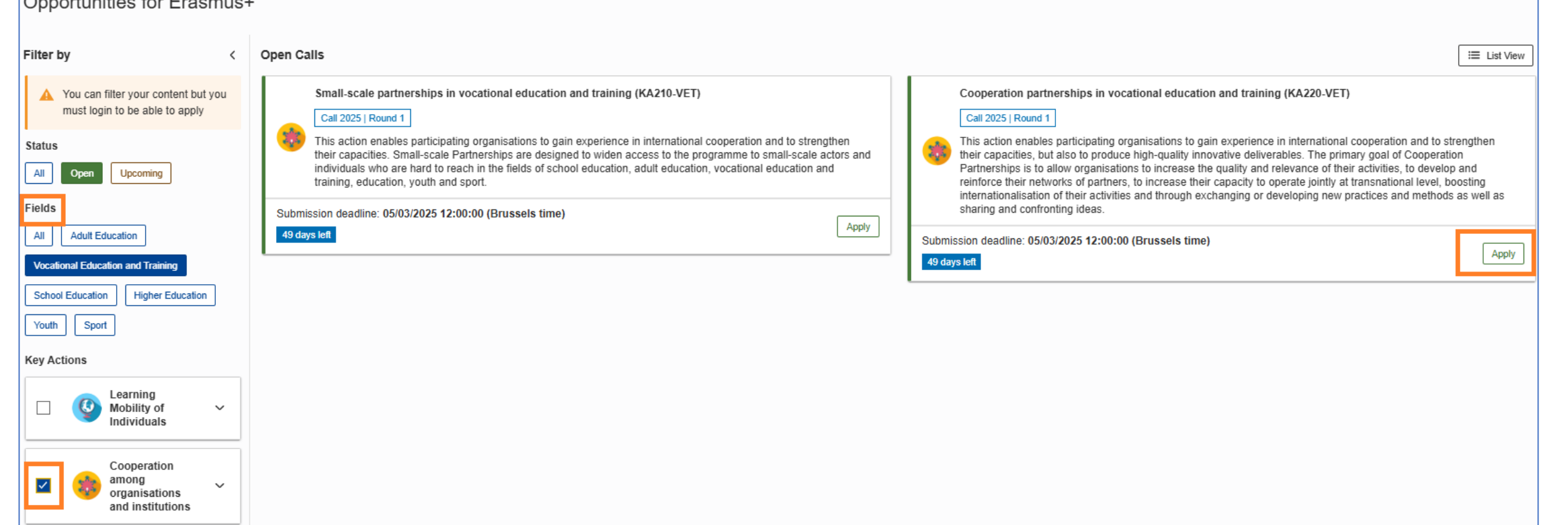

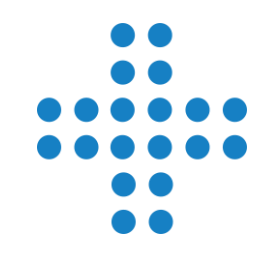

## **Applications menüpont**

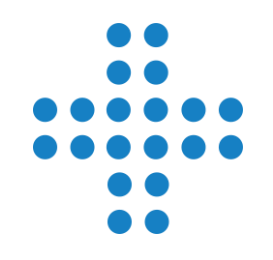

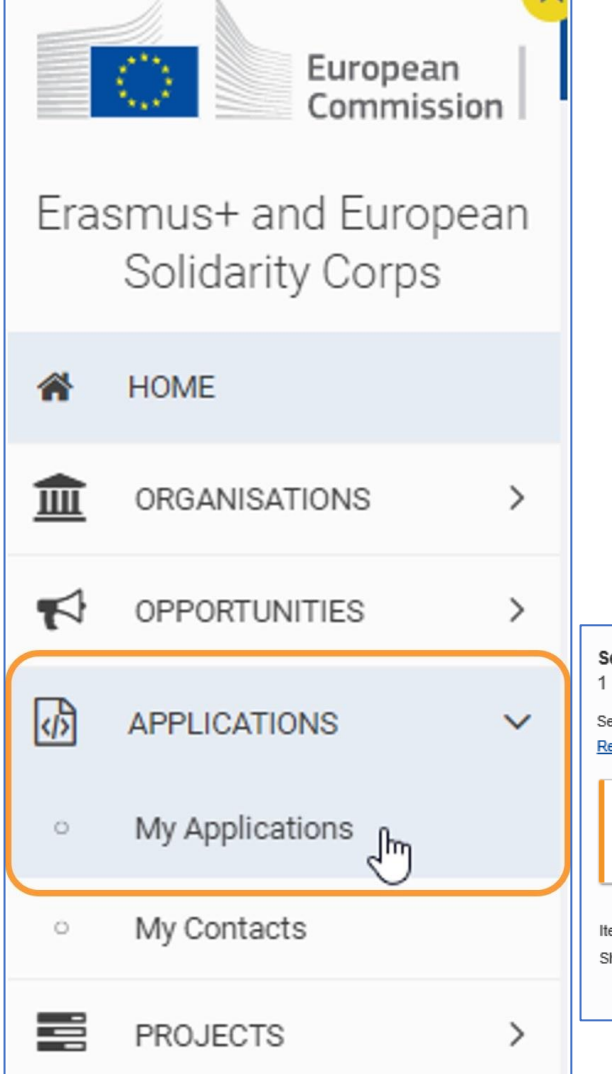

- ✓ A már létrehozott űrlapok a Pályázatok menüpontból érhetők el
- Ezen belül a My Applications (Pályázataim) menüpontra kell kattintani
- Az űrlap azonosítószáma linkként funkcionál kattintva az űrlap megnyitásra kerül

| TIONS 🗸  | Search results 1 results found Selected criteria: Reset All (All programmes) (2025 (3) (All Rounds) (Cooperation among organisations and institutions (3))                                                                                         | Last modification ~ 1 📰 C                    |
|----------|----------------------------------------------------------------------------------------------------|----------------------------------------------|
| ications | Form ID : KA220-VET-5F46B9A8<br>Applicant : Teszt Szervezetem /Intézményem (E10047287 - Hungary)<br>Programme : Erasmus+ - Call : 2025 - Round : Round 1 - Action type : Cooperation partnerships in vocational education and training (KA220-VET) | 49 days left ORAFT Completion: 0 % Actions : |
| acts     | Items per page: 10 V<br>Showing range 1–1 from 1                                                                                                    | н ч н                                        |
| ts →     |                                                                                                    |                                              |

### Pályázati űrlap kitöltése

- ✓ Fejléc
  - Pályázattípusra vonatkozó adatok
  - Űrlap kitöltöttségi szintje
  - Űrlap tulajdonosa, megosztás
- ✓ Menüsor
  - Főmenüpontok és almenüpontok
  - Csak a piros jelzésű részek mutatása

- 🗸 Tartalmi rész
  - A nyilak segítségével navigáció a menüpontok között
- ✓ Benyújtás gomb
- ✓ PDF gomb

| Application - Form I                                                 | D: KA2                   | 20-VET-5F46B9A8                                                                                                   |                         | ► Submit               | 🖶 PDF          |
|----------------------------------------------------------------------|--------------------------|----------------------------------------------------------------------------------------------------|-------------------------|------------------------|----------------|
| Applicant : Teszt Szervezetem /Ir<br>Programme : Erasmus+ - Call : 2 | ntézményer<br>2025 Round | n (E10047287 - HU)<br>1 - Action type : Cooperation partnerships in vocational education and training (KA220-VET) | 49 days left            | DRAFT<br>Not Submitted | completion: 0% |
|                                                                      |                          |                                                                                                    | Open more information V |                        |                |
| Content menu                                                         | <                        | S Context 💡                                                                                                    |                         |                        |                |
| All Red marks                                                        |                          | Field                                                                                                    |                         |                        |                |
| S Context                                                            |                          | Vocational Education and Training                                                                                 |                         |                        |                |
| 8 Participating Organisati (                                         | 3 ^                      | Project Title *                                                                                                   |                         |                        |                |
| Applicant - Teszt Szervezetem /In     Please complete                |                          |                                                                                                    |                         |                        | 250            |
| Partner Organisations                                                | 2 ^                      | Project Title in English *                                                                                        |                         |                        |                |

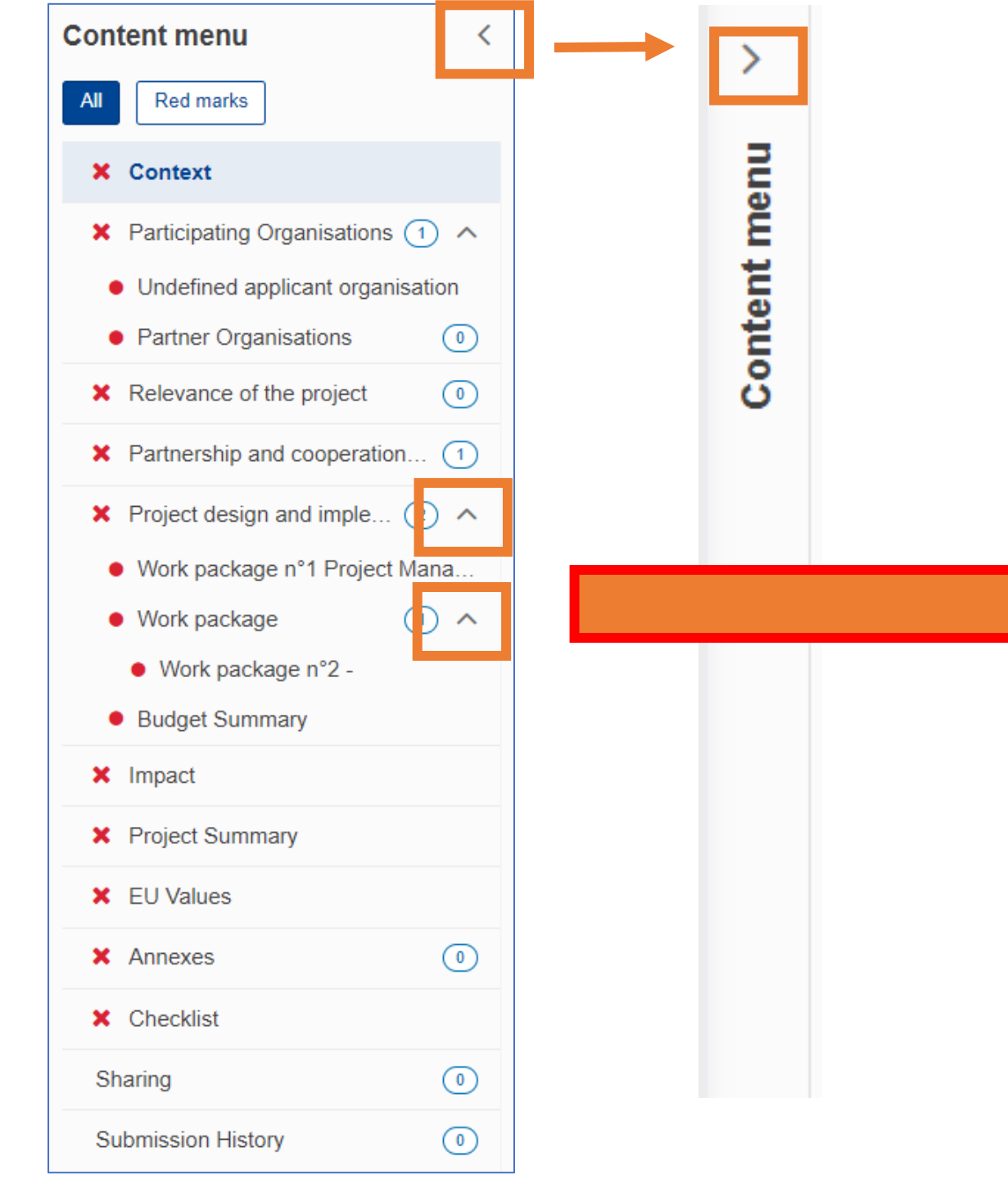

| Content menu <                                      |
|-----------------------------------------------------|
| All Red marks                                       |
| ✓ Context                                           |
| - Participating Organisations $\bigcirc$ -          |
| <ul> <li>Relevance of the project</li> </ul>        |
| ✓ Partnership and cooperation 6                     |
| ✓ Project design and imple ④ ∧                      |
| <ul> <li>Work package n°1 Project Manage</li> </ul> |
| • Work package 4 V                                  |
| <ul> <li>Budget Summary</li> </ul>                  |
| <ul> <li>✓ Impact</li> </ul>                        |
| ✓ EU Values                                         |
| <ul> <li>Project Summary</li> </ul>                 |
| ✓ Annexes                                           |
| ✓ Checklist                                         |
| Submission History 1                                |
|                                                     |

# Tartalmi összefoglaló Alapadatok

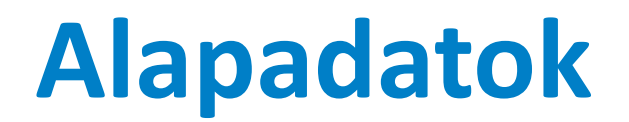

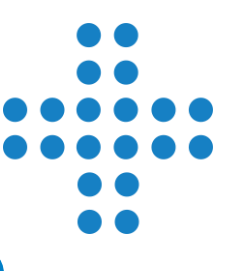

projekt cím választása

az űrlap kitöltéséhez használt nyelv a későbbi munkanyelvvel azonos legyen

"HU01"-gyel keressék a Tempus Public Foundation-t, mert a szerb iroda is "Tempus"

projekt kezdetét javasolt a választott indulási hónap 1. napjára tenni

a projekt futamideje és az igényelhető egyösszegű átalány támogatás a tervezett tevékenységek alapján szabadon választható

#### Részt vevő szervezetek / intézmények

Add partner organis

| Scroll to 🗸 🗧 Scroll to 🗸                                                              |                                         |         |         |   |  |  |
|----------------------------------------------------------------------------------------|-----------------------------------------|---------|---------|---|--|--|
| o complete this section you will need your organisation's identification number (OID). |                                         |         |         |   |  |  |
| f you have an OID number please introduce it in this section                           |                                         |         |         |   |  |  |
| S Participating Organisations 3                                                        |                                         |         |         |   |  |  |
| Applicant                                                                              |                                         |         |         |   |  |  |
| In case of changes of the organisation data in Organisation Regi                       | stration System please refresh the OID. |         |         |   |  |  |
| Organisation ID *                                                                      | Legal name                              | Country | Actions |   |  |  |
| E10266532                                                                              | Teszt Szervezet / Intézmény HU01        | Hungary | ā (* 🖹  |   |  |  |
| Establishment/Registration date of the organisation *                                  |                                         |         |         |   |  |  |
| 02/06/2020                                                                             |                                         |         |         |   |  |  |
| Partner Organisations 2                                                                |                                         |         |         | - |  |  |
| Organisation ID *                                                                      | Legal name                              | Country |         |   |  |  |
| E10336763                                                                              | Testing Organisation - France           | France  |         |   |  |  |
| Organisation ID *                                                                      | Legal name                              | Country |         |   |  |  |
| E10378642                                                                              | Testing Organisation – Finland          | Finland |         |   |  |  |
|                                                                                        |                                         |         |         |   |  |  |
| Total No. of participating organisations : 1                                           |                                         |         |         |   |  |  |
|                                                                                        |                                         |         |         |   |  |  |

#### Részt vevő szervezetek / intézmények

- Minden szervezet / intézmény (OID), pályázati fordulónként, összesen 10 szakképzési, köznevelési, felnőtt tanulási és ifjúsági szektorhoz tartozó Együttműködési célú partnerségek pályázatban vehet részt.
- Ez a maximális szám magában foglalja az összes pályázatot ebben a pályázattípusban, függetlenül attól, hogy a szervezet / intézmény koordinátor vagy partner az adott pályázatokban.
- Ha ez a határérték elérésre kerül, ugyanazon szervezettel / intézménnyel (OID) további pályázatokat nem lehet benyújtani.

Szervezet / intézmény OID azonosítója \*

E10336763

Ez az OID már szerepel, szakképzési, köznevelési, felnőtt tanulási és ifjúsági szektorhoz tartozó Stratégiai Partnerségek pályázattípushoz kapcsolódóan, 5 még nem benyújtott és 2 benyújtott pályázatban (beleértve az újranyitott pályázatokat is). Kérjük, vegye figyelembe ezen rész bevezető szövegében és a pályázati útmutatóban részletezett, a részvételi lehetőségek maximális számára vonatkozó szabályokat.

#### Kapcsolattartók hozzáadása

| Role(s) : Legal representative, Primary contact person | Incomplete 🖌 🕂 🗙 🔨 |  |  |
|--------------------------------------------------------|--------------------|--|--|
| Title                                                  | Position *         |  |  |
| Please complete                                        | Please complete    |  |  |
| Last name *                                            | First name *       |  |  |
| Please complete                                        | Please complete    |  |  |
| Telephone *                                            | Email Address *    |  |  |
| *                                                      | Please complete    |  |  |
| Legal representative Primary contact person            |                    |  |  |

| i                                                                                         | X You need to name at least two different persons t | make sure it is always possible to contact your organisation even if one of them is not available |                            |                        |  |
|-------------------------------------------------------------------------------------------|-----------------------------------------------------|---------------------------------------------------------------------------------------------------|----------------------------|------------------------|--|
| x y<br>Email Address : xy@xy.com - Role(s) : Legal representative, Primary contact person |                                                     |                                                                                                   | Complete                   | 🖋 🕂 🗙 🗸                |  |
|                                                                                           |                                                     |                                                                                                   | + Add an associated person | 2 Add from my contacts |  |

Tartalmi összefoglaló **Részt vevő** szervezetek / intézmények bemutatása

#### Részt vevő szervezetek / intézmények

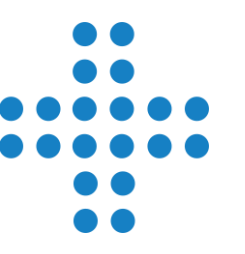

egyenrangú, aktív, szakterületileg komplementer, földrajzilag megfelelő partnerség

partnerek mindennapi munkájához való illeszkedés, célcsoportok bemutatása

operatív kapacitás kötelező mellékletek: publikációk listája, korábbi és futó projektek listája

Harmadik országbeli partnerek kizárólag az 1-3. régióból lehetnek (kivéve Belarusz)

# Tartalmi összefoglaló A projekt relevanciája

#### A projekt relevanciája

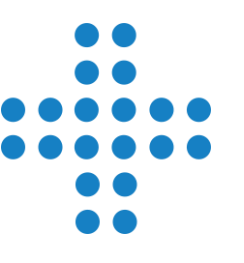

oktatás-képzési vagy ifjúságügyi célú, nemzetközi együttműködést igénylő projektterv

szektor meghatározása megfelelő, az eredmények a célcsoport körében hasznosulnak

a célcsoport igényeit előzetesen felmérték, szükségletelemzést végeztek és csatolták azt

EU értékeknek való megfelelés, inkluzív, választott prioritáshoz való kapcsolódás, beépítésük a projektbe

innováció bemutatása, jellege és alátámasztása, összehasonlítás korábbi projektekkel

### Tartalmi összefoglaló

A partnerséggel és az együttműködéssel kapcsolatos teendők

#### A partnerség és együttműködés minősége

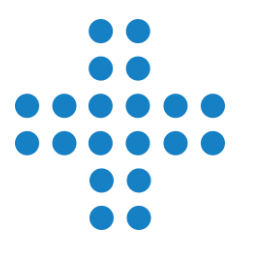

partnerség összeállásának bemutatása: ismerettségi körből / ajánlás/felhívás útján

kommunikáció és koordináció bemutatása: tevékenységek, eszközök, felelősök, határidők

projektmenedzsment: PMKK, minőségbiztosítási terv, kockázatkezelési és –elemzési terv, disszeminációs terv

feladatmegosztás, költségek megosztása arányos és kiegyensúlyozott legyen a hozzáadott értékekkel

társult partnerek és feladataik bemutatása

| Venue : - Estimated start date :                                                                                                    | Project design and implementatio                                               |                                                                                                    |                                                                           |                |
|----------------------------------------------------------------------------------------------------|--------------------------------------------------------------------------------|----------------------------------------------------------------------------------------------------|---------------------------------------------------------------------------|----------------|
| Activity 1                                                                                                    | Description of the activities                                                  |                                                                                                    |                                                                           |                |
| Venue : Romania - Estimated start date : 2024-0<br>Leading Organisation : Applicant - Sector 1 of 1<br>Participating Organisations : Test-org.IE.01 (E10<br>Amount allocated to activity (EUR) : 226 000 € - |                                                                                | tivities. *                                                                                                    |                                                                           | Complete 💉 🔨   |
| Label                                                                                                    |                                                                                |                                                                                                    |                                                                           |                |
| Activity title *                                                                                                    | Explain how this activity is going to hel                                      | reach the WP objectives. *                                                                                                    |                                                                           |                |
| Venue *                                                                                                    | Describe the expected results of the                                           | Project design and implementation ()                                                                                                    |                                                                           | ~              |
| Estimated start date *                                                                                                    | Please complete                                                                | Describe the content of the proposed activities. *                                                                                                    | 1816                                                                      |                |
| Estimated end date *                                                                                                    | Expected number and profile of partic                                          | Id consectetur purus ut faucibus pulvinar elementum integer.                                                                                                    | ut labore et doiore magna anqua.                                          |                |
| Leading Organisation *                                                                                                    | Please keep in mind that the Erasmusi cover a part of the project costs, while | Explain how this activity is going to help reach the WP objectives. * Lorem ipsum dolor sit amet, consectetur adipiscing elit, sed do eiusmod tempor incididunt o Id consectetur purus ut faucibus pulvinar elementum integer.                                    | ut labore et dolore magna aliqua.                                         | ~              |
| Participating Organisations                                                                                                    | funding, or in form of invested goods,                                         | Describe the expected results of the activities. *<br>Lorem ipsum dolor sit amet, consectetur adipiscing elit, sed do eiusmod tempor incididunt i<br>Id consectetur purus ut faucibus pulvinar elementum integer.                                                 | ut labore et dolore magna aliqua.                                         |                |
| Amount allocated to activity (EUR) *                                                                                                    |                                                                                | Expected number and profile of participants. * Lorem ipsum dolor sit amet, consectetur adipiscing elit, sed do eiusmod tempor incididunt                                                                                                    |                                                                           | €              |
| Expected results *                                                                                                    |                                                                                | Id consectetur purus ut faucibus pulvinar elementum integer.                                                                                                    |                                                                           | [236]          |
|                                                                                                    |                                                                                | Please keep in mind that the Erasmus+ Programme is offering co-financing for your project. Th<br>cover a part of the project costs, while the rest must be covered by the participating organisation<br>funding, or in form of invested goods, services and work. | his means that the EU grant can only<br>ions either in form of additional | + Add activity |

| Content menu <ul> <li>Partnersnip and cooperation (3)</li> </ul> <ul> <li>Project design and implementation (1)</li> <li>Budget Summary</li> <li>Scroll to :</li> <li>Content menu</li> <li>Scroll to :</li> <li>Content menu</li> <li>Scroll to :</li> <li>Content menu</li> <li>Scroll to :</li> <li>Content menu</li> <li>Scroll to :</li> <li>Content menu</li> <li>Scroll to :</li> <li>Content menu</li> <li>Scroll to :</li> <li>Content menu</li> <li>Scroll to :</li> <li>Content menu</li> <li>Scroll to :</li> <li>Content menu</li> <li>Scroll to :</li> <li>Content menu</li> <li>Scroll to :</li> <li>Content menu</li> <li>Scroll to :</li> <li>Content menu</li> <li>Scroll to :</li></ul> |                                   |                                                                                                    |
|----------------------------------------------------------------------------------------------------|-----------------------------------|----------------------------------------------------------------------------------------------------|
| Partnersnip and cooperation (3)     Budget Summary                                                                                                    | Content menu <                    | × Project design and implementation ()                                                                                                    |
|                                                                                                    | ♥ Partnersnip and cooperation (3) | Budget Summary                                                                                                    |
| * Project design and im 2 ^ This section provides a summary of the estimated project budget. The table is automatically completed taking into account the described work packages and their estimated cost.                                                                                                    | X Project design and im 2 🔨       | This section provides a summary of the estimated project budget. The table is automatically completed taking into account the described work packages and their estimated cost. |

(K 7)

 $(\mathbf{i})$ 

Scroll to

 $\leftarrow$ 

#### **×** Project design and implementation **(**)

#### Budget Summary

| WP                                       | Sector 1 of Bucharest Municipality (EUR) | Test-org.TR.04 (EUR) | Test-org.IE.01 (EUR) | Total (EUR)                                                                               |
|------------------------------------------|------------------------------------------|----------------------|----------------------|-------------------------------------------------------------------------------------------|
| Work package n°1 'Project<br>Management' | *                                        | 47 000,00            | 6 000,00             | 65 000,00<br>The total can not exceed the Grant amount allocated to Project<br>management |
| Work package n°2 - Package 2             | 0,00                                     | 0,00                 | 0,00                 | 0,00                                                                                      |
| Work package n°3 - Package 3             | *                                        | * 2 000,00           | *                    | <b>102 000,00</b><br>The total can not exceed the amount allocated to the work package    |
| Total                                    | 32 000,00                                | 49 000,00            | 86 000,00            | <b>167 000,00</b><br>The total can not be lower or exceed the Project lump sum            |
| Project lump sum                         | 250 000,00                               |                      |                      |                                                                                           |
| <b>3</b> Project lump sum 250 000,00     |                                          |                      |                      |                                                                                           |

# Tartalmi összefoglaló Munkacsomagok

#### Munkaterv minősége

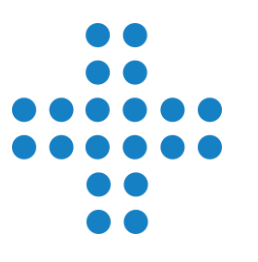

tevékenységek, azok illeszkedése a célokhoz, résztvevők, felelősök, határidők, indikátorok

SMART módszer, Gantt-diagramm, stratégiák és tervek bemutatása

zöld, digitális (E+ platformok használata), inkluzív, aktív részvétel bemutatása

költséghatékonyság, költségvetés tervezésének bemutatása, alátámasztása, önrész bemutatása

# Tartalmi összefoglaló Hatás

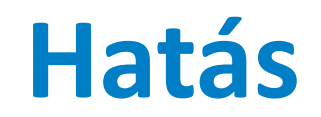

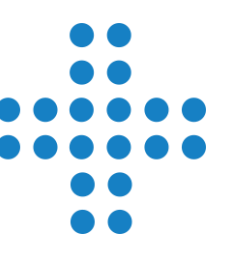

tevékenységek, azok illeszkedése a célokhoz, résztvevők, felelősök, határidők, indikátorok

SMART módszer, Gantt-diagramm

szervezeti, regionális, nemzeti, nemzetközi, szakpolitikai szintek elérése

Hogyan építik be a partnerek az eredményeket a mindennapi munkájukba?

eredmények terjesztésének terve, csatornái, időzítése, fenntarthatósága, szabad felhasználás biztosítása

#### Pályázat összefoglalása (53) 😰 Project Summary 🕜 Scroll to 🗸 (←) $(\rightarrow)$ Project Summary Please provide a short summary of your project. Please be aware that this section (or parts of it) may be used by the European Commission. Executive Agency or National Agencies in their publications. It will also feed the Erasmus+ Project Results Platform. Be concise and clear and mention at least the following elements: context/background of project; objectives of your project; number and profile of participants; description of activities; methodology to be used in carrying out the project; a short description of the results and impact envisaged and finally the potential longer-term benefits. The summary will be publicly available in case your project is awarded. In view of further publication on the Erasmus+ Project Results Platform, please also be aware that a comprehensive public summary of project results will be requested at report stage(s). Final payment provisions in the contract will be linked to the availability of such summary. Objectives: What do you want to achieve by implementing the project? \* 500 Please complete.. Implementation: What activities are you going to implement? \* 500 Please complete .. Results: What project results and other outcomes do you expect your project to have? \* 500 Please complete ... Translation in English Please provide a translation in English. This summary will be publicly available in case your project is awarded. Objectives: What do you want to achieve by implementing the project? \* 500 Please complete ..

## Tartalmi összefoglaló EU értékek

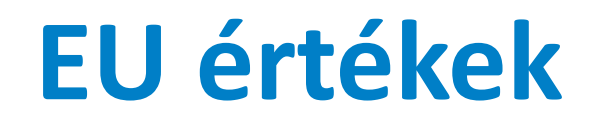

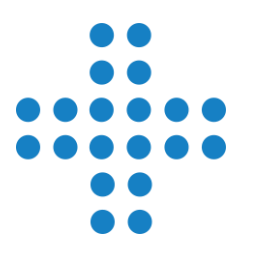

tervek bemutatása: EU értékek tiszteletben tartása, népszerűsítése

beépítés a projekttervbe: projektmenedzsmenten kívül a munkacsomagok folyamataiba is

#### Mellékletek

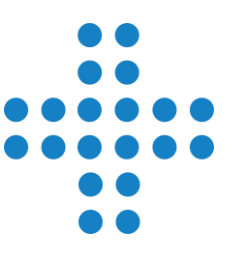

| Annexes 0 🕜                                                                                                    |                                               | $\boxed{\text{Scroll to } \lor} \leftrightarrow \bigcirc \bigcirc \bigcirc \bigcirc \bigcirc \bigcirc$ |  |  |  |  |  |
|----------------------------------------------------------------------------------------------------|-----------------------------------------------|----------------------------------------------------------------------------------------------------|--|--|--|--|--|
| he maximum size of a file is 15 MB and the maximum total size is 100 MB.                                                                       |                                               |                                                                                                    |  |  |  |  |  |
| Declaration on Honour                                                                                                    |                                               |                                                                                                    |  |  |  |  |  |
| Please download the Declaration on Honour, print it, have it signed by the legal representative and attac                                      | Download Declaration On Honour                |                                                                                                    |  |  |  |  |  |
| 0 Documents uploaded                                                                                                    |                                               | Add Declaration On Honour                                                                              |  |  |  |  |  |
| File Name                                                                                                    | File Size (kB)                                | Actions                                                                                                |  |  |  |  |  |
| Accession forms                                                                                                    |                                               |                                                                                                    |  |  |  |  |  |
| Please download the accession forms, have them signed by the relevant legal representatives, and atta                                          | ch the signed forms here. You can attach a ma | imum of 90 documents.                                                                                  |  |  |  |  |  |
| Accession forms must be provided at the latest before the signature of the grant agreement.                                                    |                                               |                                                                                                    |  |  |  |  |  |
| Download accession forms in Zip File                                                                                                    |                                               |                                                                                                    |  |  |  |  |  |
| Documents uploaded                                                                                                    |                                               | Add Accession form                                                                                     |  |  |  |  |  |
| File Name                                                                                                    | File Size (kB)                                | Actions                                                                                                |  |  |  |  |  |
| Other Documents                                                                                                    |                                               |                                                                                                    |  |  |  |  |  |
| f needed, please attach any other relevant documents (a maximum of 6 documents). Please use clear file names.                                  |                                               |                                                                                                    |  |  |  |  |  |
| if you have any additional questions, please contact your National Agency. You can find their contact details here: List of National Agencies. |                                               |                                                                                                    |  |  |  |  |  |
| O Documents uploaded                                                                                                    |                                               | Add Document                                                                                           |  |  |  |  |  |
| File Name                                                                                                    | File Size (kB)                                | Actions                                                                                                |  |  |  |  |  |
| Total Size<br>(kB)                                                                                                    |                                               |                                                                                                    |  |  |  |  |  |
|                                                                                                    |                                               |                                                                                                    |  |  |  |  |  |

# Tartalmi összefoglaló Mellékletek

#### Mellékletek

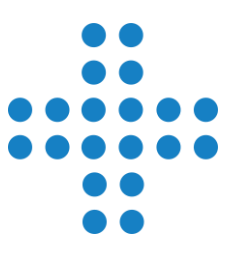

kizárólag olyan dokumentumot töltsenek fel mellékletbe, ami kiegészíti, alátámasztja az űrlapban leírtakat, a pályázatban is legyen hivatkozás a csatolmányra

max. 2 ív hosszúságú dokumentumot csatoljanak

pl. szükségletelemzés kérdőíve, grafikai ábrázolása, Gantt-diagramm, részletes költségtábla, kulcsemberek CV-i, publikációk listája, korábbi és futó projektek listája, komplementer/előzmény projektek rövid bemutatása, disszeminációs terv

#### Ellenőrző lista rész

#### Checklist (1)

Before submitting your application form to the National Agency, please make sure that:

- It fulfills the eligibility criteria listed in the Programme Guide.
- All relevant fields in the application form have been completed.
- You have chosen the correct National Agency of the country in which your organisation is established. Currently selected NA is: HU01 Tempus Public Foundation

#### Original content and authorship

- I confirm that this application contains original content authored by the applicant and partner organisations.
- I confirm that no other organisations or individuals external to the applicant and partner organisations have been paid or otherwise compensated for drafting the application.

#### **PROTECTION OF PERSONAL DATA**

Please read our privacy statement to understand how we process and protect your personal data 🖸

Please also keep in mind the following:

Accession forms of each partner to the applicant, signed by both parties, should be submitted <u>latest before the signature of the grant agreement.</u> If the application is approved for funding, signed accession form will be considered as a condition for signature of the grant agreement.

The documents proving the legal status of the applicant must be uploaded in the Organisation Registration System, here: Organisation Registration System

### Pályázati űrlap benyújtása

Application - Form ID: KA220-SCH-D3135482

Applicant : E+IT Teszt Iskola (E10341280 - HU) Programme : Erasmus+ - Call : 2025 Round 1 - Action type : Cooperation partnerships in school education (KA220-SCH)

✓ Submit - Benyújtás gomb a lap jobb oldalán fent található

- Csak akkor válik aktívvá, ha az űrlap benyújtásra készen áll
- ✓ Fontos az ellenőrzés:
  - határidő tartása
  - kötelező melléklet feltöltése
- A Benyújtás gomb megnyomása után, megjelenik egy felugró ablak, mely arról tájékoztat, hogy benyújtás sikeres volt-e.

Open more information ~

> Submi

49 days lef

🕞 PDF

Completion: 100%

✓ Mindenképpen mentsék le PDF-ben a pályázati űrlapot.

#### Pályázati űrlap újranyitása/visszavonása

- Benyújtás után, és határidő előtt van lehetőség újranyitni a pályázati űrlapot (Reopen Újranyitás) és esetleges módosítás után újra benyújtani
- ✓ Visszavonás (Cancel): Ezt az opciót kizárólag akkor válasszák, ha az adott pályázati űrlapot nem akarják értékelésre benyújtani

| Application - Form ID: KA220-VET-42F794BB                                                                                                    | Cancel       | 🔒 Reopen               | PDF             |
|----------------------------------------------------------------------------------------------------|--------------|------------------------|-----------------|
| Inte : Test1 2025-1-HU01-KA220-VE1 projekt<br>Applicant : TPF Demo TKA (E10144102 - HU)<br>Programme : Erasmus+ - Call : 2025 Round 1 - Action type : Cooperation partnerships in vocational education and training (KA220-VET) | 35 days left | SUBMITTED<br>Submitted | ompletion: 100% |
| Open more information V                                                                                                    |              | 1                      |                 |
| Content menu < 📀 Context 🚱                                                                                                    |              | _                      | $ \rightarrow $ |

#### Néhány fontos technikai tudnivaló

- ✓ Az űrlapot érdemes mindig a böngésző inkognitó módjában megnyitni
- ✓ Az űrlap 2 másodpercenként automatikusan ment
- ✓ A szöveges mezőkbe írandó részek legyenek elmentve word-ben is
- ✓ Az űrlapot meg lehet osztani másokkal, de ehhez ismerni kell a megosztási szabályokat (útmutatót elküldjük)
- ✓ Az űrlap naplózza a sikeres és a sikertelen benyújtásokat is (Benyújtási előzmények rész)
- ✓ Ha hiba lépne fel, jelezzék, érdemes azonnal jelezni, hogy időben tudjunk segíteni;

https://hibabejelento.tpf.hu/

- A pályázati azonosító (Form ID) feltüntetésével
- A probléma leírásával
- Hibaüzenet esetén, képernyőkép küldése, melyen a teljes oldal látszik

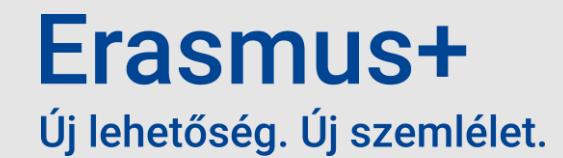

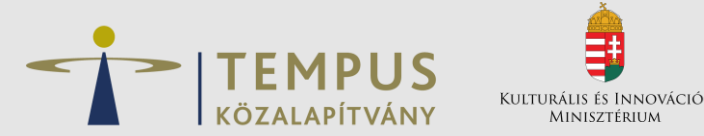

# Köszönjük a figyelmet!

Útmutatók:

Szervezeti regisztráció: https://wikis.ec.europa.eu/display/NAITDOC/Organisation+Registration+Guide

Pályázati űrlap: https://wikis.ec.europa.eu/display/NAITDOC/Apply+for+grant+or+accreditation

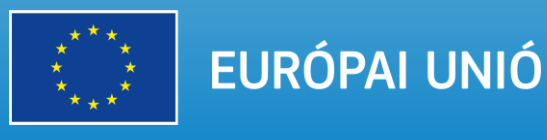